## Thunderbird 38 (Mac)の設定確認方法

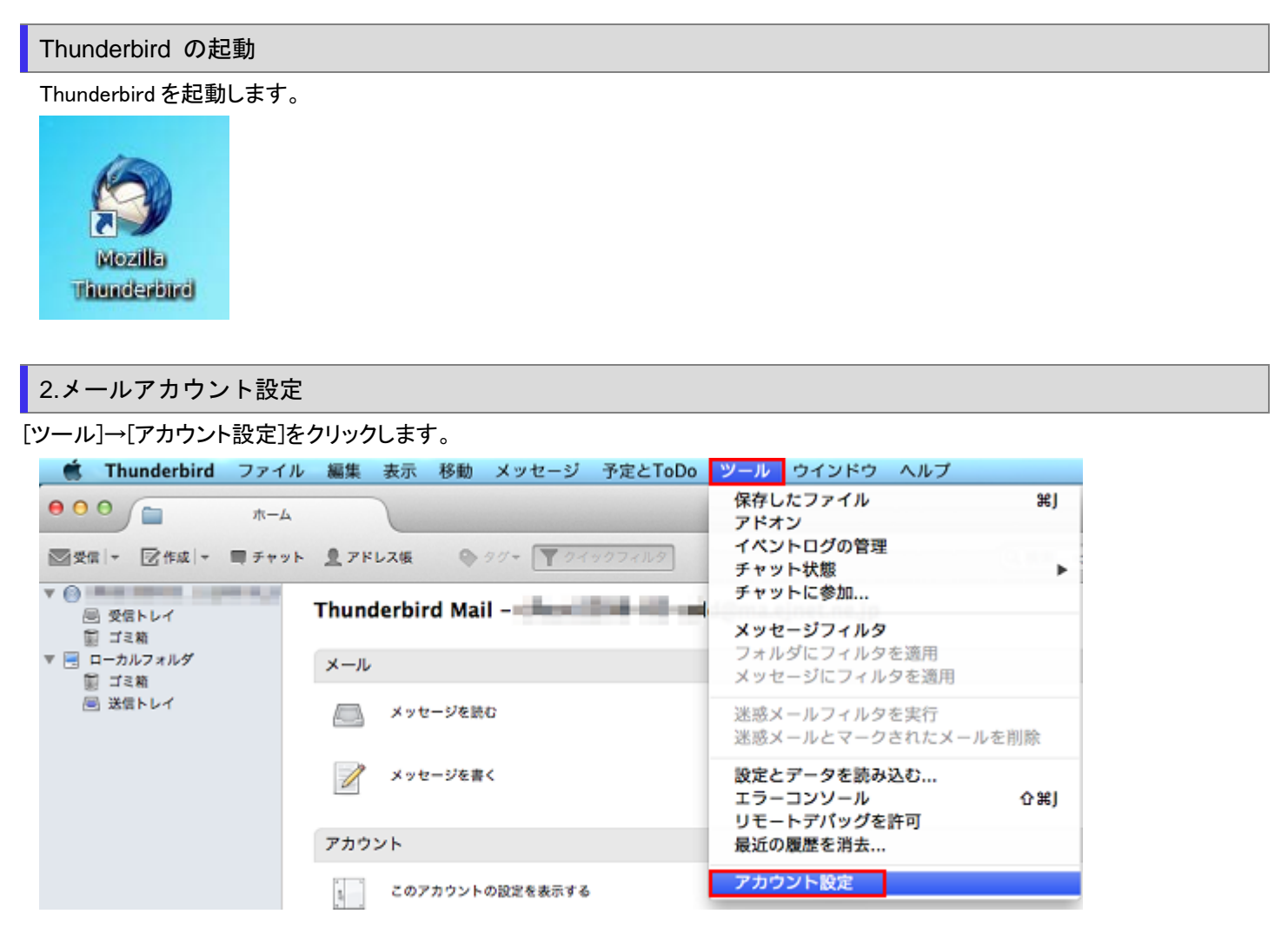

アカウント設定の画面が表示されますので、左のメニューの設定を確認するアカウントを選択し各項目の設定を確認します。

|                              | アカウント名:                  | 仕意の名前                                           |
|------------------------------|--------------------------|-------------------------------------------------|
| サーパ設定<br>送信控えと特別なフォルダ        | アフォルト差出人情                | 96                                              |
| 編集とアドレス入力<br>迷惑メール<br>ディスク領域 | このアカウントで使用<br>の差出人が誰であるか | するデフォルト差出人情報を設定してください。これはメッセージ<br>を表すために使用されます。 |
| 開封確認<br>セキュリティ               | 名前:                      | 任意の名前                                           |
| ▼ ローカルフォルダ                   | メールアドレス:                 | メールアドレス                                         |
| 迷惑メール<br>ディスク領域              | 返信先 (Reply-to):          | 受信者からの返信を受け取るアドレス                               |
| 送信 (SMTP) サーバ                | 組織 (Organization):       |                                                 |
|                              | 署名編集:                    | □ HTML 形式で記述する (例: <b>太字</b> 、改行は<br>)          |
|                              | □ ファイルから署名を              | :挿入する (テキストまたは HTML、画像ファイル):                    |
|                              |                          | 選択                                              |
|                              | □ メッセージに vCard           | d を添付する vCard を編集                               |
|                              | 送信 (SMTP) サーバ:           | •                                               |
| アカウント操作 マ                    |                          | 差出人情報を管理                                        |
|                              |                          | キャンセル OK                                        |

| アカウント名  | 任意の名前       |
|---------|-------------|
| 名前      | 任意の名前       |
| メールアドレス | お客様のメールアドレス |

左のメニューの[サーバ設定]をクリックし、各項目を確認します。

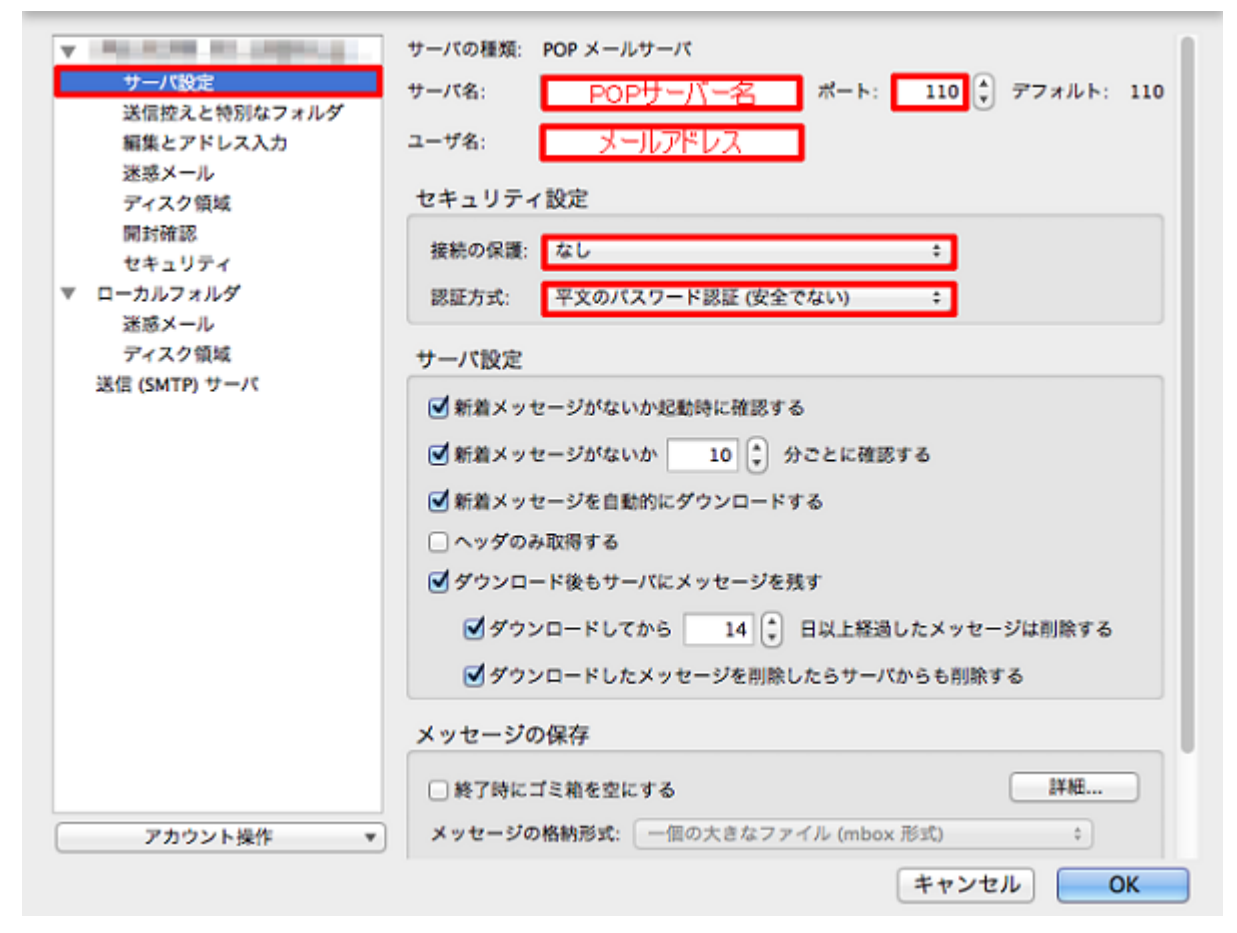

| サーバ名  | アカウント登録証記載の POP サーバー名 |
|-------|-----------------------|
| ポート   | 110                   |
| ユーザ名  | お客様のメールアドレス           |
| 接続の保護 | なし                    |
| 認証方式  | 平文のパスワード認証(安全でない)     |

左のメニューの[送信(SMTP)サーバ]をクリックし、リストの設定を確認するサーバを選択し、[編集]をクリックします。

| ▼ サーバ設定<br>送信控えと特別なフォルダ<br>編集とアドレス入力 | 複数の差出人情報を管理している場合、使用する送信 (SMTP) サーバ<br>きます。"デフォルトサーバを使用する" を選択すると、このリストの<br>します。 | をこのリストから選択で<br>デフォルトサーバを使用<br>追加 |
|--------------------------------------|----------------------------------------------------------------------------------|----------------------------------|
| 迷惑メール                                |                                                                                  | 編集                               |
| 用封確認                                 |                                                                                  | 削除                               |
| セキュリティ<br>▼ ローカルフォルダ                 |                                                                                  | デフォルトに設定                         |
| 迷惑メール                                |                                                                                  |                                  |
| ディスク領域                               | 説明: <なし>                                                                         |                                  |
| 送信 (SMTP) サーバ                        | サーバ名:<br>ポート: 587                                                                |                                  |
|                                      | ユーザ名:                                                                            |                                  |
|                                      | 認証方式: 暗号化されたパスワード認証<br>接続の保護: なし                                                 |                                  |
|                                      |                                                                                  |                                  |

送信サーバの設定画面が表示されますので、各項目を確認し、[OK]をクリックします。

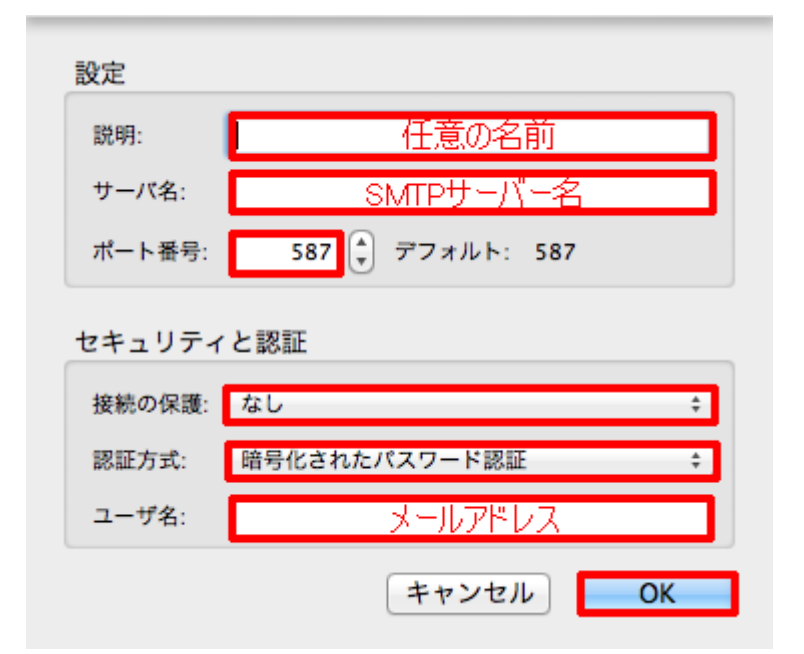

| 説明    | 任意の名前                  |
|-------|------------------------|
| サーバ名  | アカウント登録証記載の SMTP サーバー名 |
| ポート番号 | 587                    |
| 接続の保護 | なし                     |
| 認証方式  | 暗号化されたパスワード認証          |
| ユーザ名  | お客様のメールアドレス            |

元の画面に戻りますので、[OK]をクリックします。

| • | サーバ設定<br>送信控えと特別なフォルダ | 複数の差出人<br>きます。"デフ<br>します。 | 情報を管理している場合、使用する送信 (SM<br>'ォルトサーバを使用する" を選択すると、こ | TP) サーバをこ<br>のリストのデフ | このリストから選択で<br>7ォルトサーバを使用 |
|---|-----------------------|---------------------------|--------------------------------------------------|----------------------|--------------------------|
|   | 編集とアドレス入力             |                           | a all the second and the second                  |                      | 追加                       |
|   | 迷惑メール<br>ディスク領域       |                           |                                                  |                      | 編集                       |
|   | 開封確認                  |                           |                                                  |                      | 削除                       |
| _ | セキュリティ                |                           |                                                  |                      | デフォルトに設定                 |
| Ť | 送惑メール                 |                           |                                                  |                      |                          |
|   | ディスク領域                | 説明:                       | <なし>                                             |                      |                          |
|   | 送信 (SMTP) サーパ         | サーバ名:                     | 507                                              |                      |                          |
|   |                       | ユーザ名:                     | 367                                              |                      |                          |
|   |                       | 認証方式:                     | 暗号化されたパスワード認証                                    |                      |                          |
|   |                       | 接続の保護:                    | なし                                               |                      |                          |
|   |                       |                           |                                                  |                      |                          |
|   |                       |                           |                                                  |                      |                          |
|   |                       |                           |                                                  |                      |                          |
|   |                       |                           |                                                  |                      |                          |
|   |                       |                           |                                                  |                      |                          |
|   |                       |                           |                                                  |                      |                          |
|   |                       |                           |                                                  |                      |                          |
|   | アカウント操作 🔹 🔻           |                           |                                                  |                      |                          |
|   |                       |                           |                                                  | キャンセ                 | ИОК                      |
|   |                       |                           |                                                  |                      |                          |

## [Thunderbird]→[環境設定]をクリックします。

|              | Thunderbird ファイ                                                                                            | ル編        | 集            | 表示    | 移動                                  | メッセージ      | 予定とToDo       | ツール | ウインドウ         | ヘルプ |   |
|--------------|----------------------------------------------------------------------------------------------------|-----------|--------------|-------|-------------------------------------|------------|---------------|-----|---------------|-----|---|
|              | Thunderbird アドレス帳   サービス アドレス帳   サービス ・   Thunderbird を隠す 第H   ほかを隠す 1000000000000000000000000000000000000 |           |              |       |                                     |            |               |     |               |     |   |
| -            | 環境設定                                                                                                    | Ж,        | 1            |       | 0                                   |            | COLUMN CHI MA |     |               |     | G |
| MX1          | サービス                                                                                                    | •         | 250          | 人版    |                                     | 20.4       | 222402        |     |               |     | C |
|              | Thunderbird を隠す<br>ほかを隠す                                                                                   | HX<br>HX7 | Inde         | erbir | rd Ma                               | il - diami | 2881-821-au   | -   | (and and pro- |     |   |
| ▼ <b>■</b> : | すべてを表示                                                                                                    |           | - <i>I</i> L |       |                                     |            |               |     |               |     |   |
| E            | Thunderbird を終了                                                                                            | жQ        | 4            | xyt   | ·-································· | 60         |               |     |               |     |   |
|              |                                                                                                    |           | 1            | メッセ   | ! ージを#                              | ĸ          |               |     |               |     |   |
|              |                                                                                                    | ア         | カウン          | ト     |                                     |            |               |     |               |     |   |
|              |                                                                                                    |           |              | このア   | 'カウント                               | の設定を表示する   | 5             |     |               |     |   |

[セキュリティ]をクリックします。[パスワード]をクリックし[保存されているパスワード]をクリックします。

|                      | 迷惑メール             | 詐欺メール    | ウイルス対策   | パスワード      |        |
|----------------------|-------------------|----------|----------|------------|--------|
| hunderbird で利用       | 目するすべてのアカウ        | ウントのパスワ- | -ドを保存できま |            |        |
|                      |                   |          |          | 保存されている    | ペスワード  |
| スターパスワード<br>に入力を求められ | を使用すると、保存<br>います。 | されたすべての  | バスワードが保  | 護されます。ただし、 | セッションご |
|                      |                   |          |          |            |        |

[保存されているパスワード]画面が表示されますので、右下の「パスワードを表示する」をクリックします。

| 4                                             | ▲ ユーザ名                        | 最終使用日             | 変更日         |
|-----------------------------------------------|-------------------------------|-------------------|-------------|
| And The second second second second           | CONTRACTOR OF CARDING AND A   | 2015年11月25日 15:50 | 2015年11月25日 |
| NUMBER OF STREET, STORE STREET, STORE ST. ST. | AND AND BUILDING THE PARTY OF | 2015年11月25日 15:50 | 2015年11月25日 |
|                                               |                               |                   |             |
|                                               |                               |                   |             |

確認画面が表示されますので、[はい]をクリックします。

| 確認                       |
|--------------------------|
| パスワードを表示します。よろしいです<br>か? |
| いいえはい                    |

保存されているメールアドレスのパスワードを確認します。

|                                                                                                    | 保存さ                              | されているパスワード                                                                                                    |                   | _           |
|----------------------------------------------------------------------------------------------------|----------------------------------|----------------------------------------------------------------------------------------------------|-------------------|-------------|
| 検索: (ヘ)                                                                                                    |                                  |                                                                                                    |                   |             |
| このコンピュータには以下の                                                                                                    | サイトのパスワー <mark>ド</mark> が保存されていま | ( <b>7</b> ):                                                                                                    |                   |             |
| サイト                                                                                                    | ▲ ユーザ名                           | パスワード                                                                                                    | 最終使用日             | 変更日         |
| And the second second s | THE REAL PROPERTY AND ADDRESS.   | AND DESCRIPTION OF                                                                                                    | 2015年11月25日 15:50 | 2015年11月25日 |
| CARD HAR DUNNER D                                                                                                    | CAMPACITY, BRANCHER, BRANCHER,   | State of the local division of the local division of the local div | 2015年11月25日 15:50 | 2015年11月25日 |
|                                                                                                    |                                  |                                                                                                    |                   |             |
|                                                                                                    |                                  |                                                                                                    |                   |             |

正しいパスワードが保存されていた場合、左上のクローズボタンをクリックします。

| 0 0                                                                                                    | 保存さ                          | されているパスワード                                                                                                    |                   | _        | _   |
|----------------------------------------------------------------------------------------------------|------------------------------|----------------------------------------------------------------------------------------------------|-------------------|----------|-----|
| 検索: (0)                                                                                                    |                              |                                                                                                    |                   |          |     |
| このコンピュータには以                                                                                                    | 下のサイトのパスワードが保存されていま          | <b>र्</b> यः                                                                                                    |                   |          |     |
| サイト                                                                                                    | ▲ ユーザ名                       | バスワード                                                                                                    | 最終使用日             | 変更日      | C\$ |
| State of the local division of the local division of the local div | COLUMN TWO IS NOT THE OWNER. | HALL CARDING                                                                                                    | 2015年11月25日 15:50 | 2015年11月 | 25日 |
| CARD COMPANY AND ADDRESS OF                                                                                                    | a grange of the state of the | State of the second second sec | 2015年11月25日 15:50 | 2015年11月 | 25日 |
|                                                                                                    |                              |                                                                                                    |                   |          |     |
| (利除) (すべ                                                                                                    | 、て削脓                         |                                                                                                    |                   | (パスワードを  | 隠す  |

## 【保存されているパスワードが間違っていた場合】

間違って保存されてたパスワードをクリックし、左下の[削除]をクリックし、左上のクローズボタンをクリックします。

| 保存                                  | 存されているパスワード                     |                                                    |                                                                                                    |
|-------------------------------------|---------------------------------|----------------------------------------------------|----------------------------------------------------------------------------------------------------|
|                                     |                                 |                                                    | )                                                                                                  |
| のサイトのパスワー <mark>ド</mark> が保存されてい    | ヽます:                            |                                                    |                                                                                                    |
| ▲ ユーザ名                              | パスワード                           | 最終使用日                                              | 変更日 四                                                                                              |
|                                     | States - Fairballer             | 2015年11月25日 15:50                                  | 2015年11月25日                                                                                        |
| All Married and Annual Property and | Callebra -                      | 2015年11月25日 15:50                                  | 2015年11月25日                                                                                        |
|                                     |                                 |                                                    |                                                                                                    |
|                                     |                                 |                                                    |                                                                                                    |
| 7 WI BO                             |                                 |                                                    | (パフロービキ際オ)                                                                                         |
|                                     | 保ィ<br>のサイトのパスワードが保存されてい<br>ユーザ名 | 保存されているパスワード<br>のサイトのパスワードが保存されています:<br>ユーザ名 パスワード | 保存されているパスワード<br>のサイトのパスワードが保存されています:<br>ユーザ名 パスワード 最終使用日<br>2015年11月25日 15:50<br>2015年11月25日 15:50 |

セキュリティ画面に戻りますので、左上のクローズボタンをクリックします。

|                    | 1000                | 11700 10  | ワイル人対策                   | バスワード                    |
|--------------------|---------------------|-----------|--------------------------|--------------------------|
| underbird で        | 利用するすべてのフ           | ?カウントのパス5 | フードを保存できま                | す。                       |
| スターバスワー<br>に入力を求め( | - ドを使用すると、<br>られます。 | 保存されたすべて  | のパスワード <mark>が保</mark> 護 | <b>養されます。ただし、セッション</b> る |
| マスターバス             | 、ワードを使用する           |           |                          | マスターパスワードを変更             |

## Thunderbird を再起動します。

| 🐔 Thunderbird                          | ファイル   | 編集           | 表示     | 移動                   | メッセージ             | 予定とToDo   | ツール | ウインドウ       |
|----------------------------------------|--------|--------------|--------|----------------------|-------------------|-----------|-----|-------------|
| 000                                    | ホーム    |              |        |                      |                   |           |     |             |
| >>>> ●●●●●●●●●●●●●●●●●●●●●●●●●●●●●●●●● | ■ チャット | <b>1</b> 7 F | レス帳    | ٩                    | 90- 70-           | ックフィルタ    |     |             |
| ▼ (2) ■<br>回 受信トレイ<br>電 ゴミ箱            | T      | hunc         | lerbii | rd <mark>M</mark> ai | il - <b>Man</b> a | 100-07-04 | -   | and a state |
| ▼ 🗐 ローカルフォルダ                           |        | メール          |        |                      |                   |           |     |             |
|                                        |        | メッセージを読む     |        |                      |                   |           |     |             |
|                                        |        | メッセージを書く     |        |                      |                   |           |     |             |
|                                        |        | アカウント        |        |                      |                   |           |     |             |
|                                        |        | 5            | このア    | <b>ア</b> カウント        | の設定を表示する          |           |     |             |

送受信時にパスワード入力画面が表示された場合、メールパスワードを入力し、[パスワードマネージャにこのパスワードを保存する]にチェックを入れ、OK をクリックします。

|              | パスワードを入力してください              |
|--------------|-----------------------------|
| ( <b>2</b> ) | サーバのユーザ<br>のパスワードを入力してください: |
|              |                             |
|              | ✓ パスワードマネージャにこのパスワードを保存する。  |
|              | キャンセルOK                     |

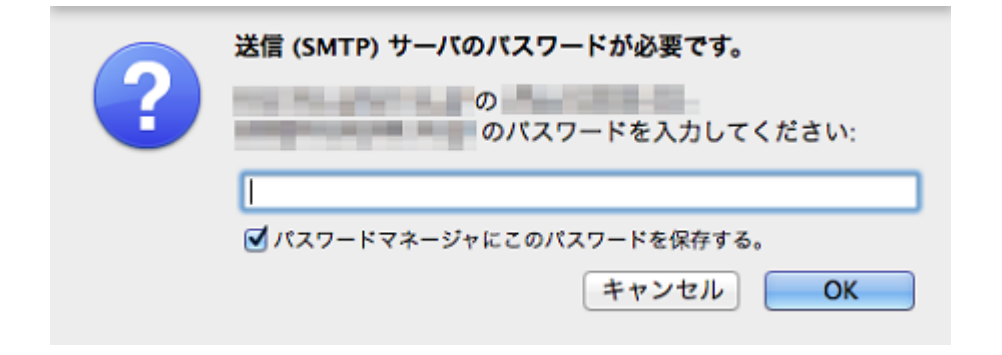

以上で設定確認は完了となります。